## **Enable Flash Player for Google Chrome**

To enable Flash Player for Google Chrome, click the **Blocked Flash** icon on the right corner of the address bar then click the **Manage** button.

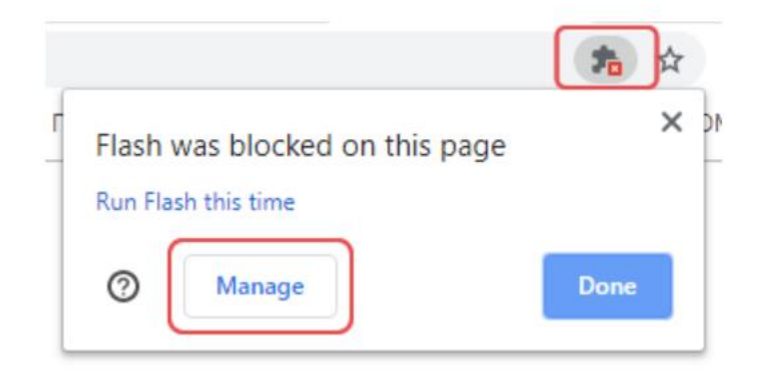

Toggle on the button next to **Block sites from running Flash**. This way Chrome will ask first before blocking flash content.

| ← Flash                                                                                                    | Q Search |
|----------------------------------------------------------------------------------------------------|----------|
| Your Flash settings will be kept until you quit Chrome.<br>Block sites from running Flash (recommended)                                                               | •        |
| Block                                                                                                    |          |
| No sites added                                                                                                    |          |
| Allow                                                                                                    |          |
| No sites added                                                                                                    |          |
|                                                                                                    |          |
| ← Flash                                                                                                    | Q Search |
| ← Flash<br>Your Flash settings will be kept until you quit Chrome.                                                                                                    | Q Search |
| <ul> <li>← Flash</li> <li>Your Flash settings will be kept until you quit Chrome.</li> <li>Ask first</li> </ul>                                                       | Q Search |
| <ul> <li>← Flash</li> <li>Your Flash settings will be kept until you quit Chrome.</li> <li>Ask first</li> <li>Block</li> </ul>                                        | Q Search |
| <ul> <li>← Flash</li> <li>Your Flash settings will be kept until you quit Chrome.</li> <li>Ask first</li> <li>Block</li> <li>No sites added</li> </ul>                | Q Search |
| <ul> <li>← Flash</li> <li>Your Flash settings will be kept until you quit Chrome.</li> <li>Ask first</li> <li>Block</li> <li>No sites added</li> <li>Allow</li> </ul> | Q Search |

Go back to the publication viewer and click the Enable Flash button.

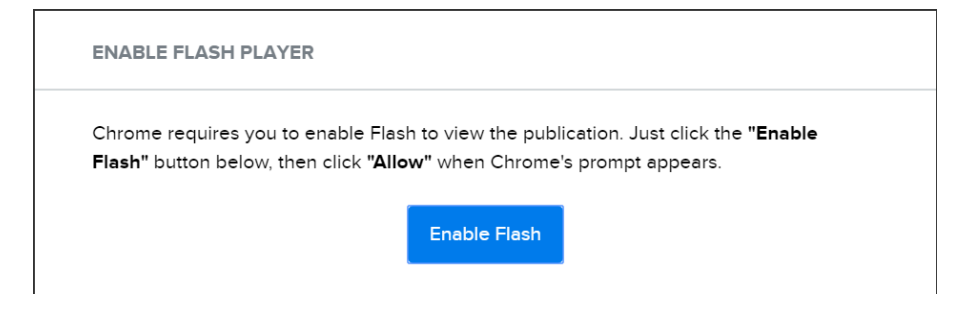

In the popup window click **Allow** and you're done.

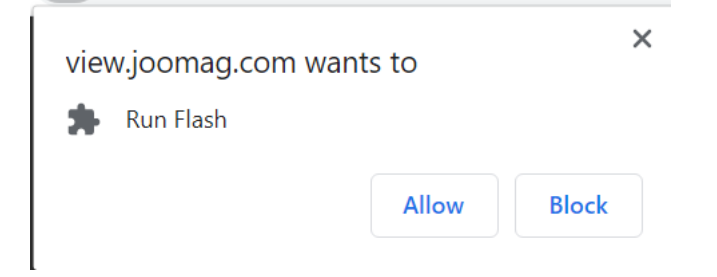